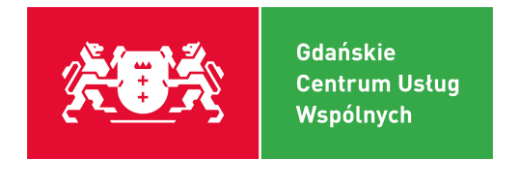

ZWIT.040.11.2023.MM

Gdańsk, 25.09.2023 r.

# Instrukcja – Instalacja oprogramowania niezbędnego dla systemu ELEKTRONICZNEGO OBIEGU DOKUMENTÓW

# 1. Instalacja Pakietu Szafir i aktywacja karty.

**1.1.** Ze strony <u>https://www.elektronicznypodpis.pl/informacje/aplikacje/</u> pobieramy i

otwieramy pobrany pakiet instalacyjny Szafir.

| https://www.elektronicznypodpis.pl/informacje/aplikacje/ |                                                                                                    |                                            | 습                        | S 7 |
|----------------------------------------------------------|----------------------------------------------------------------------------------------------------|--------------------------------------------|--------------------------|-----|
|                                                          |                                                                                                    | otwór                                      | tor_szafir.msi<br>: plik |     |
| KIR- Szafir                                              | Oferta Informacje Zastosowa                                                                                                    | wyswieti wsz<br>nia Kontakt 🦪 Napisz do na | stoe<br>Ja               |     |
| > Informacje > Aplikacje i sterown                       | kj                                                                                                    | ें हुइ Kup e-podp                          | is                       |     |
| Jak zamówić podpis<br>elektroniczny?                     | Aplikacje i sterowniki                                                                                                    |                                            |                          |     |
| Jak odnowić online?                                      |                                                                                                    |                                            | _                        |     |
| Jak zamówić znacznik czasu?                              | Pakiet Szafir dla nowych kart Gr                                                                                                    | aphite                                     |                          |     |
| Jak zawiesić lub unieważnić                              | WAŻNEI Początek numeru seryjnego karty Graphite to: 1112 lub 1212                                                                                                    |                                            |                          |     |
| certyfikat?                                              | Pakiet instalacyjny Szafir dla nowych kart Graphite (aplikacja Szafir, CryptoCard<br>Graphite, sterowniki do czytników) do certyfikatów kwalifikowanych i niekwalifikow | anych                                      |                          |     |
| Umowy i zamówienia                                       | dla Windows (32-bit i 64-bit, Szafir 2.0.0.build 685)<br>Wspierany system operacyjny: Windows 10, 11                                                                    | pobierz                                    |                          |     |
| A Dudatan                                                |                                                                                                    |                                            |                          |     |

**1.2.** Przez proces instalacyjny przechodzimy klikając:

- "Dalej",
- "Akceptuję warunki i postanowienia Umowy Licencyjnej",
- "Dalej",
- "Instaluj",
- 6x "Tak",
- "Zakończ".
- **1.3.** Wkładamy kartę do czytnika kart i umieszczamy czytnik w gnieździe USB komputera.
- **1.4.** Uruchamiamy aplikację CryptoCard" Graphite Manager.

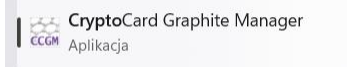

**Gdańskie Centrum Usług Wspólnych** | al. Gen. Józefa Hallera 16/18 | 80-426 Gdańsk tel. 58 506 51 20 | gcuw@gcuw.edu.gdansk.pl | <u>www.gcuw.pl</u>

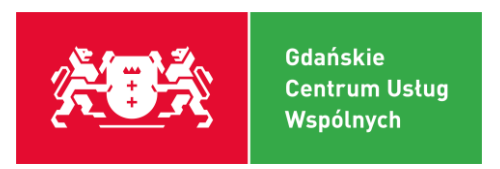

**1.5.** W lewym górnym rogu aplikacji wybieramy naszą kartę i klikamy "Aktywuj kartę"

| Menedzer CryptoCard Graphite                                 |                                                                       |   |       | -          |      |
|--------------------------------------------------------------|-----------------------------------------------------------------------|---|-------|------------|------|
| OMNIKEY CardMan 3x2_                                         |                                                                       | ж | ۵     | 0          | KIR. |
| CryptoCard Graphite                                          |                                                                       |   | *     | P          | 8    |
|                                                              |                                                                       |   |       |            |      |
|                                                              |                                                                       |   |       |            |      |
| Aktywuj kartę                                                |                                                                       |   | ~ Obi | ekty powia | zane |
| Karta przed użyciem wymaga akty                              | wacji.                                                                |   |       |            |      |
| Karta                                                        |                                                                       |   |       |            |      |
|                                                              |                                                                       |   |       |            |      |
| Etykieta                                                     | CryptoCard Graphite                                                   |   |       |            |      |
| Etykieta<br>Producent                                        | CryptoCard Graphite<br>CryptoTech S.A.                                |   |       |            |      |
| Etykieta<br>Producent<br>Pamięć dostępna                     | CryptoCard Graphite<br>CryptoTech S.A.<br>0 8                         |   |       |            |      |
| Etykieta<br>Producent<br>Pamięć dostępna<br>Status aktywacji | CryptoCard Graphite<br>CryptoTech S.A.<br>0 8<br>Karta nieaktywowana. |   |       |            |      |

- **1.6.** Po wybraniu opcji "Aktywuj kartę" należy wpisać otrzymany w bezpiecznej kopercie kod PUK w pole "Kod Aktywacyjny".
- 1.7. Następnie należy kliknąć "Aktywuj podpis kwalifikowany", wprowadzić otrzymany w bezpiecznej kopercie PIN transportowy i dwukrotnie wprowadzić własny kod PIN (powinien mieć od 6 do 16 znaków i może składać się z cyfr oraz liter, nie zaleca się stosowanie polskich liter i znaków specjalnych, wielkość liter ma znaczenie).

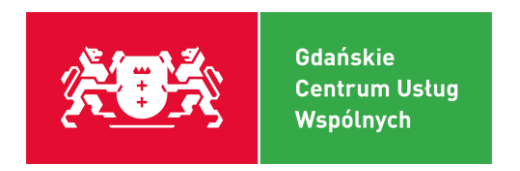

# 2. Instalacja oprogramowania JAVA.

# **2.1.** Ze strony <u>https://www.java.com/pl/</u> należy pobrać oprogramowanie Java.

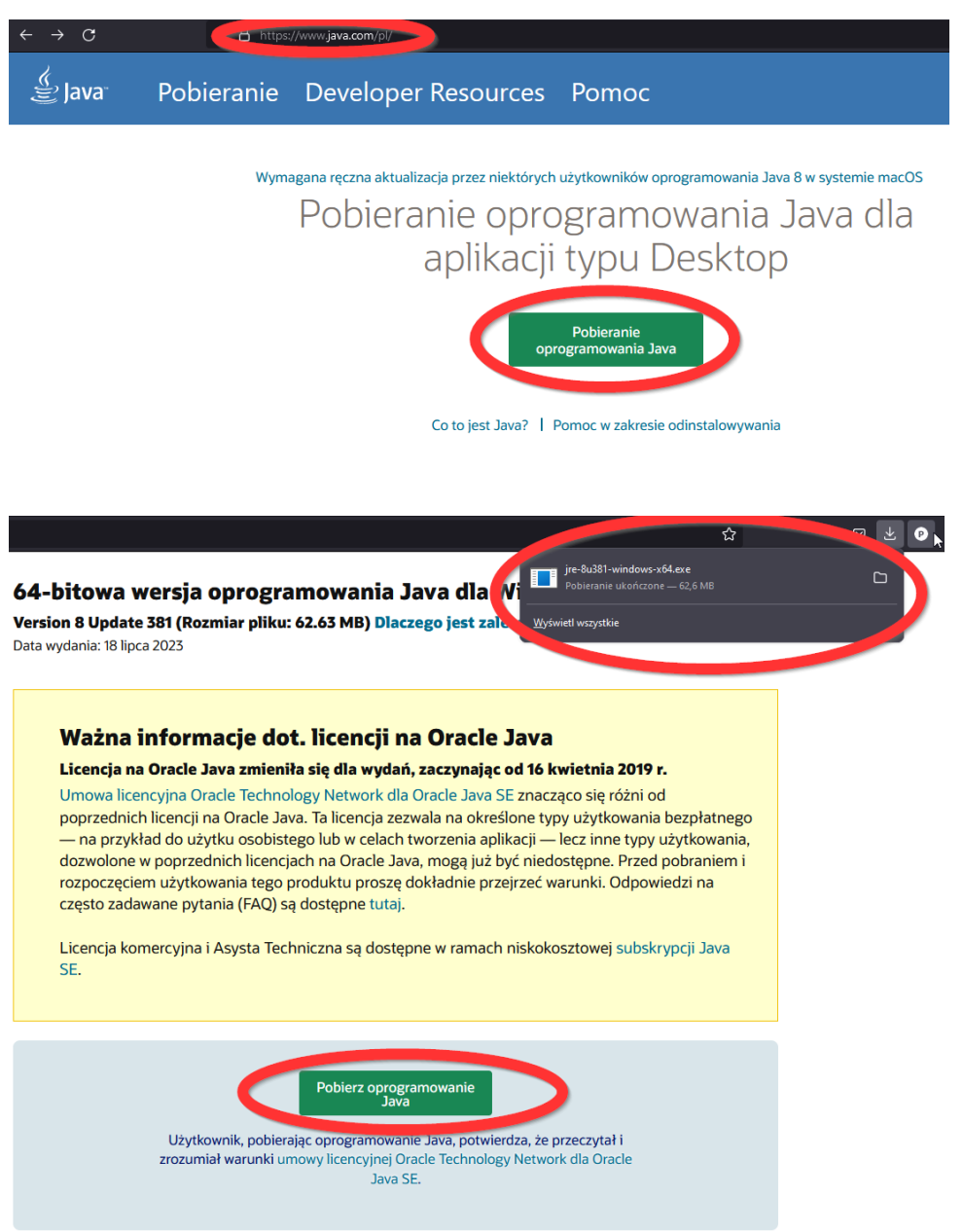

2.2. Po pobraniu programu JAVA należy otworzyć pobrany plik i kliknąć kolejno "Instal"

i "Close".

**Gdańskie Centrum Usług Wspólnych** | al. Gen. Józefa Hallera 16/18 | 80-426 Gdańsk tel. 58 506 51 20 | gcuw@gcuw.edu.gdansk.pl | <u>www.gcuw.pl</u>

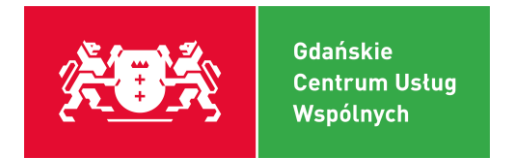

# 3. Instalacja rozszerzenia Szafir SDK oraz Szafir Host.

# 3.1. Pobieramy rozszerzenie Szafir SDK.

- Dla przeglądarki Firefox (ZALECANA): <u>https://www.elektronicznypodpis.pl/download/webmodule/firefox/szafir\_sdk\_web-0.0.10-anfx.xpi</u>
- Dla przeglądarki **Google Chrome**: <u>https://chrome.google.com/webstore/detail/podpis-elektroniczny-</u> <u>szaf/gjalhnomhafafofonpdihihjnbafkipc/</u>
- Dla przeglądarki Opera: <u>https://addons.opera.com/pl/extensions/details/podpis-elektroniczny-szafir-sdk/</u>
- **3.2.** Klikamy "Dodaj" i "Ok".
- **3.3.** Wybieramy instalator Szafir Host dla naszego systemu Windows.
  - instalator Szafir Host dla systemu Windows w wersji 64 bitowej: <u>http://www.elektronicznypodpis.pl/gfx/elektronicznypodpis/pl/defaultstro</u> <u>naopisowa/146/1/1/szafirhost.msi</u>
  - Instalator Szafir Host dla systemu Windows w wersji 32 bitowej: <u>http://www.elektronicznypodpis.pl/gfx/elektronicznypodpis/pl/defaultstro</u> <u>naopisowa/146/1/1/szafirhost\_x86.msi</u>
- **3.4.** Klikamy kolejno:
  - Akceptuję warunki Umowy licencyjnej,
  - Zainstaluj,
  - Tak,
  - Zakończ.

### 4. Korzystanie z systemu EOD.

4.1. Gdy przejdziemy pozytywnie przez pkt 1, 2, 3 i 4 możemy korzystać z systemu EOD

pod adresem:

### https://eod.gcuw.pl/